ビジネスモデル特許取得

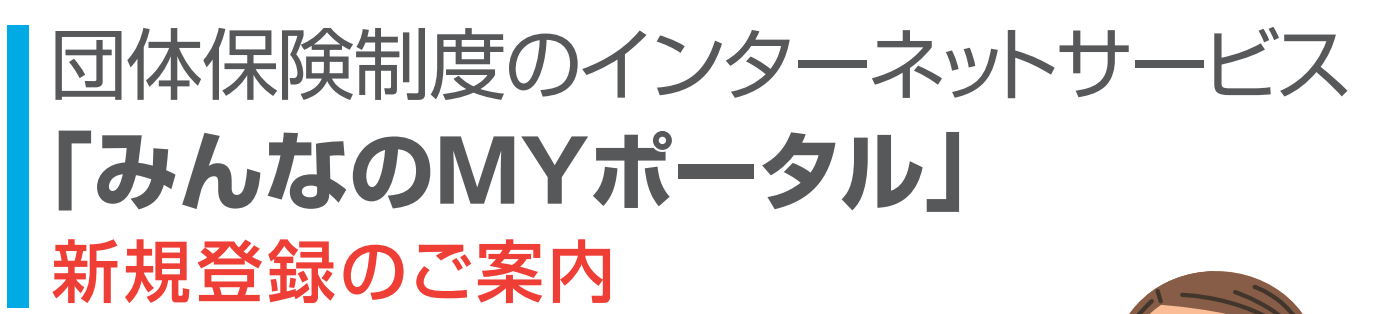

加入内容や通知帳票のご確認、各種サービスの ご利用がスマートフォンやパソコン等でできるように なりました なお、ご利用には新規登録が必要です

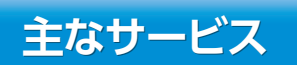

団体により利用できるサービスが異なります

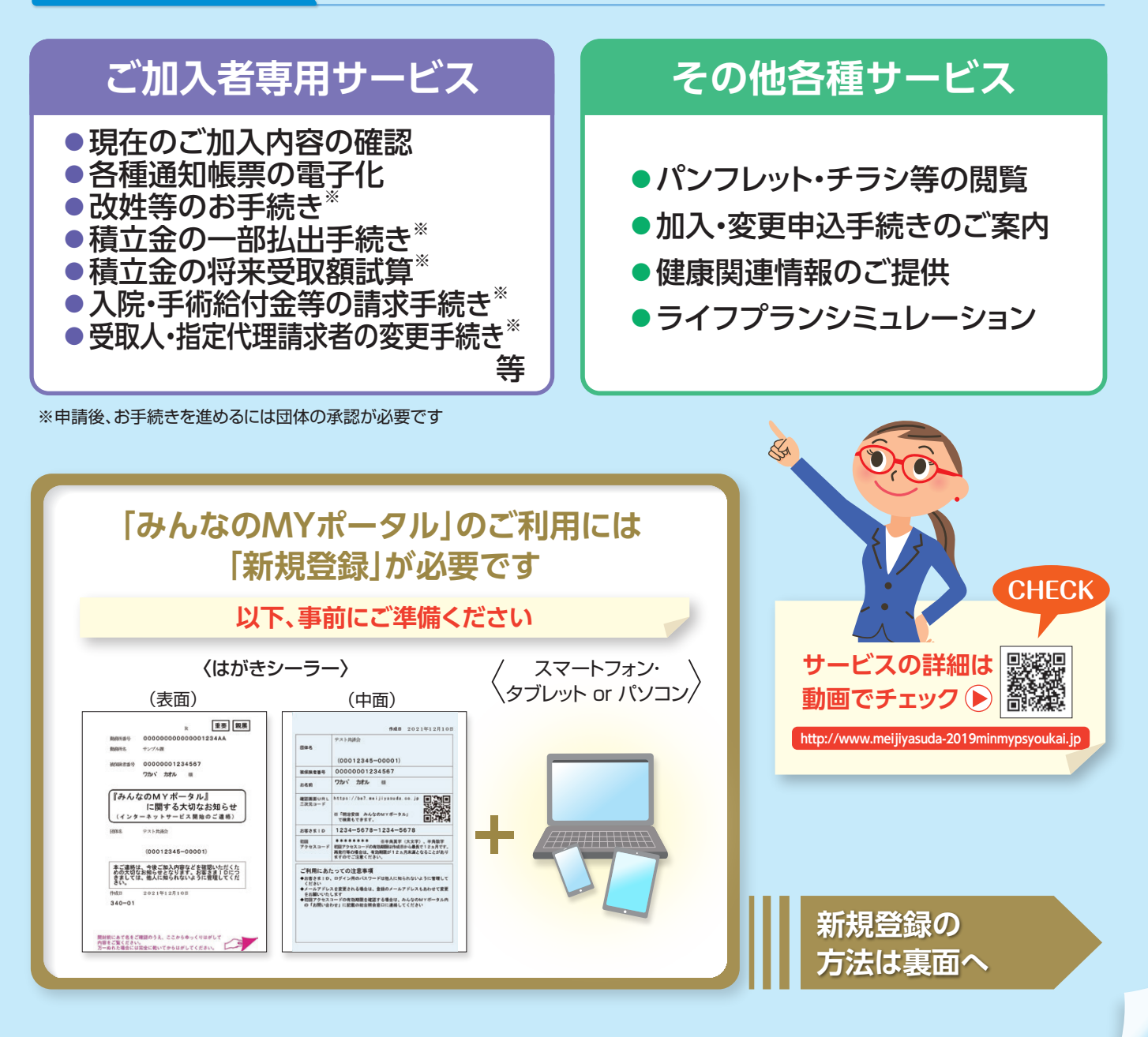

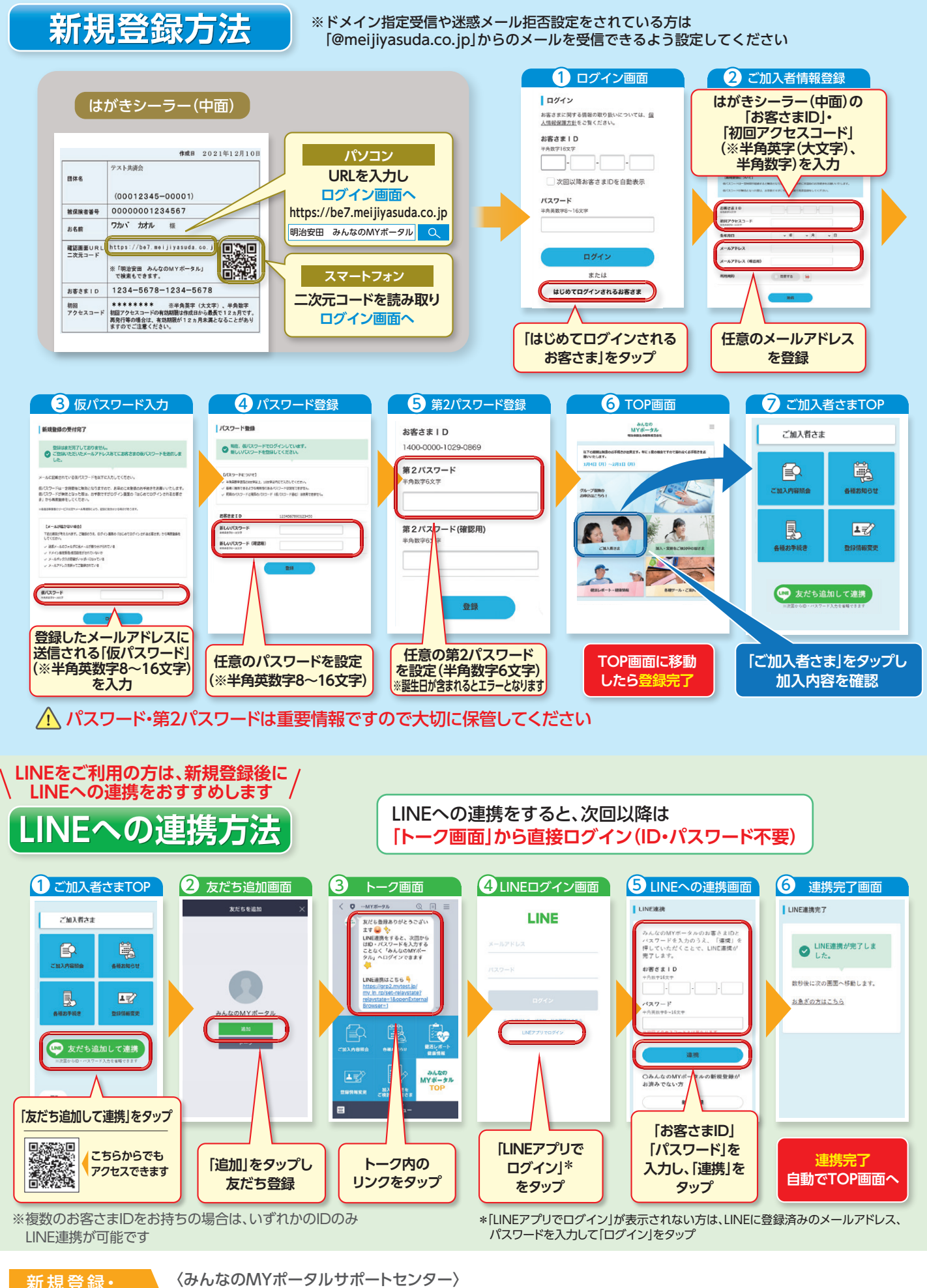

新規登録・ 操作方法で お困りの方は のたいののののでは くみんなのMYポータルサポートセンター〉 0120-565-609 (100-18:00) (100-18:00) (1

※音声ガイダンスで案内される番号は[02]を選択してください

※操作方法以外のお問い合わせについては団体窓口または、みんなのMYポータル内「お問い合わせ」に記載の 「総合照会窓口」にご連絡ください

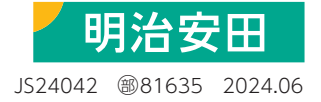